## (m) Local Portal authentication configuration example (GUI)

Wireless 龚训杰 2020-10-09 Published

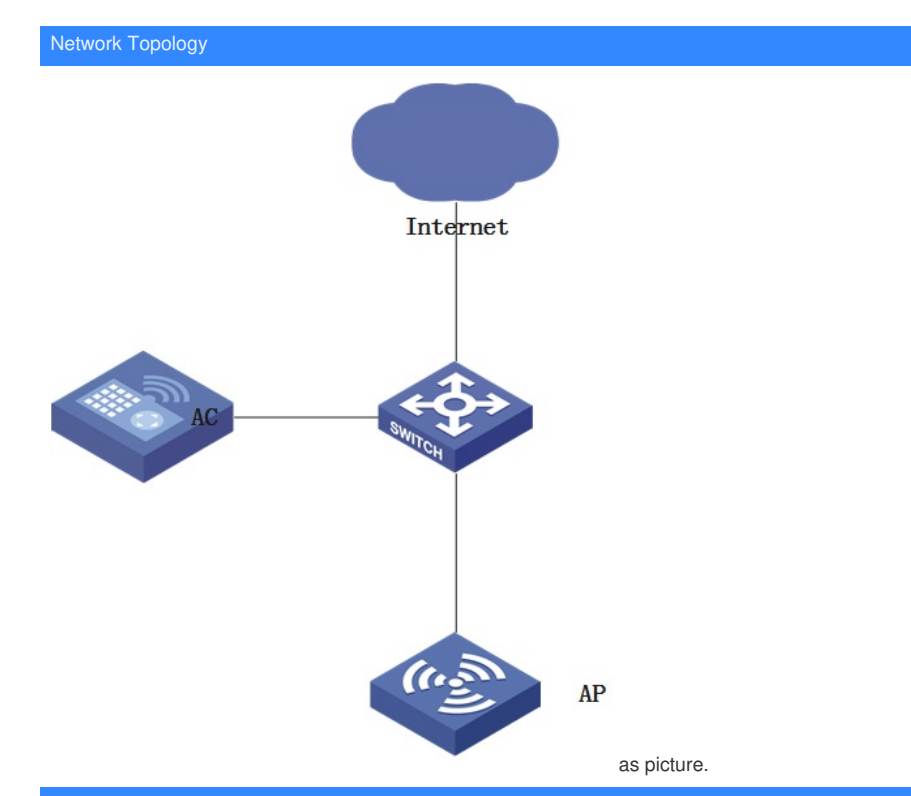

## Configuration Step

1. Click the <Network> button at the bottom of the page, then click [Network Security/Authentication] in the left navigation bar, then click the "Portal" tab, and then click the button to add. The configuration steps are:

| H <sub>3</sub> C         | WX      | 2510H-F                                                        |                             |                       | 👤 admin              |
|--------------------------|---------|----------------------------------------------------------------|-----------------------------|-----------------------|----------------------|
| Actions                  |         | All Networks > Network Security > Authentication > ISP Domains |                             |                       |                      |
| Deshboard                |         | ISP Domains RADIUS                                             |                             |                       |                      |
| Quick Start              | >       | ISP Domain                                                     |                             |                       | 0 0                  |
| Monitoring               | >       | C 0 4.                                                         |                             | Search                | Q. <b>Q</b>          |
| Wireless Configuration   | >       | Domain 🔺                                                       | State                       |                       | Operation III        |
| Network Security 2.      | •       | local-domain                                                   | Active                      |                       | 2 8                  |
| Packet Filter            | П       | system                                                         | Active                      |                       |                      |
| Traffic Policy           |         |                                                                |                             |                       |                      |
| Access Control           |         |                                                                |                             |                       |                      |
| Authentication 3.        |         |                                                                |                             |                       |                      |
| BYOD                     |         | Total 2 entries, 2 matched, 0 selected. Showing page 1 of 1.   |                             |                       | 14 04 80 81 <b>Q</b> |
| Here Management          |         | Delete                                                         |                             |                       |                      |
| 172.20.10.4/wnm/frame/in | dex.php | 2xessionid=200001889e898fdcef0ff7655460e6d11                   | 1. System View Network View | Access Points Clients | Event Logs           |

2. As shown in the figure, configure the domain name, service type, select "Local" for authentication, and click Apply.

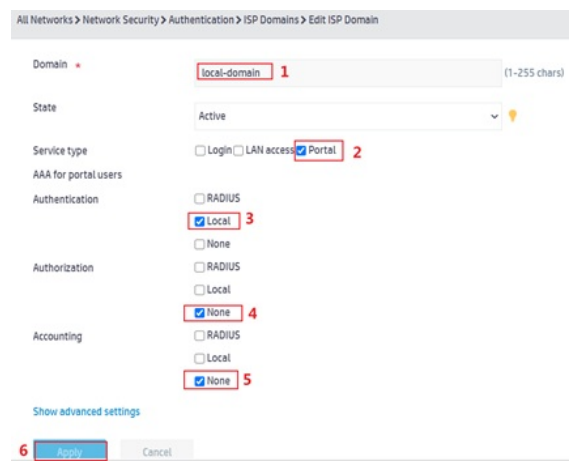

3. Complete ISP domain configuration

| ISP Do | mains RADIUS |        |        |               |
|--------|--------------|--------|--------|---------------|
| ISP Do | omain        |        |        | 0             |
| C      | $\odot$      |        | Search | Q. <b>Q</b>   |
|        | Dormalin 🔺   | State  |        | Operation III |
| 0      | iocal-domain | Active |        | 28            |
| •      | system       | Active |        |               |
|        |              |        |        |               |

4.Click the <Network> button at the bottom of the page, then click [Network Security/Access Manage ment] on the left navigation bar, and click the "Portal" tab to enter the Portal configuration page.

| PECKET PICK      | 1 | All Networks > Network Security > Access Control.> Portal                                                       |                                                            |
|------------------|---|----------------------------------------------------------------------------------------------------|------------------------------------------------------------|
| Traffic Policy   |   | Port Security Portal 3.                                                                                         |                                                            |
| Access Control   |   | Portal                                                                                                    |                                                            |
| Authentication   |   | Portal authentication, also called Web authentication, controls user access to networks<br>authentication page. | by authenticating the username and password entered on a p |
| 8100             |   | Portal authentication server                                                                                    | >                                                          |
| User Management  |   | Portal Nieb server                                                                                              | >                                                          |
| Guest Hanagement |   | Local portal Web server 💡                                                                                       | >                                                          |
| Access Control 2 |   | Portal-free rule 🥊                                                                                              | >                                                          |
| ystem            | > | Interface policy                                                                                                | >                                                          |
| pois             | > | Online users                                                                                                    | >                                                          |
| sporting         | > |                                                                                                    |                                                            |

5. "Click "Portal Web Server", and then click the button to add a Portal Web server

| uthentication                                                             | Portal authentication, also called W<br>authentication page.                                                                                                    | Veb authentication, controls user acces                                                                        | s to networks by authenticat                                                                                                    | ing the username and | d password entered on a po  |  |
|---------------------------------------------------------------------------|----------------------------------------------------------------------------------------------------|----------------------------------------------------------------------------------------------------|----------------------------------------------------------------------------------------------------|----------------------|-----------------------------|--|
| WOD                                                                       | Portal authentication server                                                                                                    |                                                                                                    |                                                                                                    | ,                    | •                           |  |
| ser Management                                                            | Portal Web server                                                                                                    |                                                                                                    |                                                                                                    | ,                    | >                           |  |
| uest Management                                                           | Local portal Web server 📍                                                                                                    |                                                                                                    |                                                                                                    | ,                    | >                           |  |
| ccess Control                                                             | Portal-free rule 📍                                                                                                    |                                                                                                    |                                                                                                    | ,                    | •                           |  |
| stem >                                                                    | Interface policy                                                                                                    |                                                                                                    |                                                                                                    | ,                    | >                           |  |
| is >                                                                      | Online users                                                                                                    |                                                                                                    |                                                                                                    | ,                    | >                           |  |
| porting >                                                                 |                                                                                                    |                                                                                                    |                                                                                                    |                      |                             |  |
|                                                                           |                                                                                                    |                                                                                                    |                                                                                                    | Delete Cliev         |                             |  |
| Networks≯Network Sec<br>Server name ◆                                     | web 1                                                                                                    | System View Network View                                                                                       | Access                                                                                                    | 0% 0% 1              | ts EventLogs<br>0 ○ 13 △ 27 |  |
| Networks > Network Sec<br>Server name •<br>URL<br>VRF                     | web <b>1</b><br>http://172.20.10.4/portal                                                                                                    | Spitren View Renwork View                                                                                      | Access<br>100% (<br>(1-32 chars)<br>(1-256 chars)<br>(1-31 chars)                                                                   | 2 0% 0 0% 1          | ts Event Logs               |  |
| Networks > Network Sec<br>Server name *<br>URL<br>VRF<br>URL parameters • | web <b>1</b> http://172.20.10.4/portal Parameter name                                                                                                    | system View Retwork View                                                                                       | Access<br>(1-32 chars)<br>(1-256 chars)<br>(1-31 chars)                                                                             | 1-32 chars)          | ets Event Logs              |  |
| Networks > Network Ser<br>Server name •<br>URL<br>VRF<br>URL parameters • | web 1<br>http://172.20.10.4/portal<br>Parameter name<br>@ User IP Address \ User MAC                                                                                   | Spitten View Reheard View<br>Portal Web Server<br>2<br>Address O Original URL O Self-d                         | Access<br>> 100% (<br>(1-32 chars)<br>(1-256 chars)<br>(1-31 chars)<br>(1-31 chars)<br>(1-31 chars)                                 | 1-32 chars)          | ts Event Logs               |  |
| Networks > Network Ser<br>Server name •<br>URL<br>VRF<br>URL parameters • | urity>Access Control > Portal > Edit web 1 http://172.20.10.4/portal Parameter name 0 User IP Address \ User MAC Add Type                                              | Spiten View Portal Web Server  Address \ Original URL \ Self-d ParamNam                                        | Access<br>> 100% (<br>(1-32 chars)<br>(1-256 chars)<br>(1-31 chars)<br>(1-31 chars)<br>(1-31 chars)                                 | Value                | ets Event Logs              |  |
| Networks > Network Ser<br>Server name •<br>URL<br>VRF<br>URL parameters • | eurity > Access Control > Portal > Edit<br>web 1<br>http://172.20.10.4/portal<br>Parameter name<br>@ User IP Address \ User MAC<br>Add<br>Type<br>Setf-defined         | Spateen View Retwork Ver<br>Portal Web Server<br>2<br>Address Original URL O Self-d<br>ParamNam<br>wlanacnam   | Access<br>0 100% (<br>(1-32 chars)<br>(1-256 chars)<br>(1-31 chars)<br>(1-31 chars)<br>(1-31 chars)<br>(1-31 chars)                 | Volue<br>AC          | event Logs                  |  |
| Networks > Network Ser<br>Server name •<br>URL<br>VRF<br>URL parameters • | eurity > Access Control > Portal > Edit<br>web <b>1</b><br>http://172.20.10.4/portal<br>Parameter name<br>© User IP Address _) User MAC<br>Add<br>Type<br>Self-defined | Spateen View Retwork Ver<br>Portal Web Server<br>2<br>Address O Original URL O Self-d<br>ParamNam<br>wlanacnam | Access<br>0 100% (<br>(1-32 chars)<br>(1-256 chars)<br>(1-31 chars)<br>(1-31 chars)<br>(1-31 chars)<br>(1-31 chars)<br>(1-31 chars) | I-32 chars)          | erent Logs                  |  |

6. Click "Local Portal Web Server", and then click the button to add a local Portal Web server

| Port Security Portal                                                         |                                                                              |         |
|------------------------------------------------------------------------------|------------------------------------------------------------------------------|---------|
| ortal                                                                        |                                                                              |         |
| rtal authentication, also called Web authentication, controls user access to | networks by authenticating the username and password entered on a portal aut | hentica |
| Portal authentication server                                                 | >                                                                            |         |
| Portal Web server                                                            | >                                                                            |         |
| Local portal Web server 📍                                                    | >                                                                            |         |
| Portal-free rule 💡                                                           | >                                                                            |         |
| Interface policy                                                             | >                                                                            |         |
| Online users                                                                 | >                                                                            |         |

| MTTP                 |                 |                         |
|----------------------|-----------------|-------------------------|
| Default logon page 🔸 | defaultfile.zip | x * <b>+</b>            |
| TCP port             | 80              | (1-65535,80 by default) |
| Apply Cancel         |                 |                         |

## 7. Click "Portal-free rule", and then click the button to add authentication-free rules

| Portal authentication server | > |
|------------------------------|---|
| Portal Web server            | > |
| Local portal Web server 💡    | > |
| Portal-free rule 💡           | > |
| Interface policy             | > |
| Online users                 | > |

| Rule ID 🔹           | 99                           | (0-4294967295            |
|---------------------|------------------------------|--------------------------|
| IP-based            |                              |                          |
| Source IP           |                              |                          |
| Destination         | IP                           |                          |
| IPv4                | □ IPv6 ○ Any IPv4 ○ Any IPv6 |                          |
| 114.1               | 14.114.114 / 32              | (Example:192.168.0.1/16) |
| TCP                 | ort 8.8.8.8                  |                          |
|                     |                              |                          |
| UDP                 | port                         |                          |
| UDP<br>Source-based | port                         |                          |
| UDP<br>Source-based | port                         |                          |

8.Click [Wireless Configuration/Wireless Network] in the left navigation bar to enter the wireless network configuration page, click the button to add a wireless service, the configuration steps:

| Actions                |     | All Networks > Wireless Con | figuration > Wireless Networks > W | ireless Networks > Adva | nced Settings(123)      |          |                             |          |
|------------------------|-----|-----------------------------|------------------------------------|-------------------------|-------------------------|----------|-----------------------------|----------|
| Dashboard              |     | WLAN Authentic              | ation Authorization Intrus         | ion Prevention Key      | Management Binding      |          |                             |          |
| Quick Start            | >   |                             |                                    |                         |                         |          |                             |          |
| Monitoring             |     | Service template            | 123                                | (1-63 chars)            | Maximum client quantity |          |                             | (1-2007) |
| romoning               | -   | SSID +                      |                                    |                         | Association location    | • AC     | OAP                         |          |
| Wireless Configuration | ~   | 3310                        | portal                             | (1-32 chars)            | Quick association 💡     | CEnable  | <ul> <li>Disable</li> </ul> |          |
| Miroloce Notworks      |     | Service template            | Enable O Disable                   |                         | Fast transition 📍       | ⊖ Enable | <ul> <li>Disable</li> </ul> |          |
| WILCIESS NELWOLKS      |     | Default VLAN                | 1                                  |                         |                         |          |                             |          |
| AP Management          |     |                             | (1-4094, 1 by default)             |                         |                         |          |                             |          |
| Wireless QoS           |     | Hide SSID 📍                 | 🔿 Enable 💿 Disable                 |                         |                         |          |                             |          |
|                        | -   | Forwarding type             | Centralized forwarding             |                         |                         |          |                             |          |
| Wireless Security      | - 1 |                             | O Local forwarding                 |                         |                         |          |                             |          |
|                        |     |                             | Policy-based forwarding            |                         |                         |          |                             |          |
| Radio Management       |     | Apply                       | Cancel                             |                         |                         |          |                             |          |
|                        |     |                             |                                    |                         |                         |          |                             |          |

9.Click [Wireless Configuration/Wireless Network] in the left navigation bar to enter the wireless network configuration page, Click "authentication", configuration is as follows:

| Authenticati        | Intrusion Prevention Key Management    | Binding               |                    |               |
|---------------------|----------------------------------------|-----------------------|--------------------|---------------|
| Basic Settings      |                                        | Portal authentication | n                  |               |
| Authentication type | O Open (no authentication)  Static PSK | 2 Domain name         | local-domain       | (1-255 chars) |
|                     | 0 802.1X authentication                | Portal fail-permit 📍  | O Enable   Disable |               |
|                     | O 802.1X Authentication (Clear)        | Portal Web Server 🔹   | web                | (1-32 chars)  |
|                     | ⊖ Static WEP                           |                       |                    |               |
|                     | MAC authentication                     | Maximum number of     |                    | (1-4294967295 |
|                     | With Portal Authentication 3           | users                 |                    |               |
| Authenticator       | Local AC                               | BAS-IP 🣍              |                    | (eg:1.1.1.1)  |
|                     | OAP                                    |                       |                    |               |
| Security mode       | ○ WPA ● WPA2 ○ WPA or WPA2             |                       |                    |               |
| Cipher suite        | ○ TKIP ● CCMP ○ TKIP or CCMP           |                       |                    |               |
| Static PSK          |                                        |                       |                    |               |
| Key type            | Passphrase      Rawkey                 |                       |                    |               |
|                     |                                        |                       |                    |               |

10. Click "AP Management', create a new AP, and select the wireless service binding service template.

| Actions                  | All Networ | ks > Wireless Conf      | iguration > AP Manageme | nt > AP                |                   |                   |                     |        |
|--------------------------|------------|-------------------------|-------------------------|------------------------|-------------------|-------------------|---------------------|--------|
| Dashboard                | AP         | AP Groups               | AP Global Settings      | P Provisioning AP Grou | p Provisioning    |                   |                     |        |
| Quick Start >            | 0          | <b>③</b> 2              |                         |                        |                   |                   | Search              |        |
| Monitoring >             |            | AP Name 🔺               | AP Type                 | AP Model               | Serial ID         | MAC Address       | Radios              | Status |
| Wireless Configuration 🗸 | 0          | 1                       | Manual AP               | UAP300-SI              | 219801A1CT8176E0  | 1C-AB-34-84-80-A0 | 2,802.11ac(5GHz)(1) | 2      |
| Wireless Networks        |            |                         |                         |                        |                   |                   |                     |        |
| AP Management            |            |                         |                         |                        |                   |                   |                     |        |
| Wireless QoS             |            |                         |                         |                        |                   |                   |                     |        |
| All Networks > Wireless  | s Configur | ation <b>&gt;</b> AP Ma | anagement > AP > I      | Edit AP (1)            |                   |                   |                     |        |
|                          |            |                         |                         |                        |                   |                   |                     |        |
| General AC E             | Backup     | WLAN Serv               | vice                    |                        |                   |                   |                     |        |
|                          |            |                         |                         |                        |                   |                   |                     |        |
| Bind WLAN servic         | ce to radi | o 5GHz(1)               |                         |                        |                   |                   |                     |        |
| Bind VLAN                |            |                         |                         |                        | Bind WLAN Service |                   |                     |        |
|                          |            |                         |                         |                        | 123               |                   |                     | άī.    |
| 100                      |            |                         |                         |                        | 123               |                   | ```                 | • 💿    |
|                          |            |                         |                         |                        |                   |                   |                     |        |
| Bind WLAN servic         | ce to radi | o 2.4GHz(2              | )                       |                        |                   |                   |                     |        |
| Bind VLAN                |            |                         |                         |                        | Bind WLAN Service |                   |                     |        |
| 100                      |            |                         |                         |                        | 123               |                   |                     | άī     |
| 1 - 4094                 |            |                         |                         |                        | 123               |                   | ```                 | •      |
|                          |            |                         |                         |                        |                   |                   |                     |        |
| Apply                    | Apply a    | ind Save                | Cancel                  |                        |                   |                   |                     |        |
|                          | 1.1.1      |                         |                         |                        |                   |                   |                     |        |

1. 11.Create a new local-user and select the service-type as "portal".

| Projects Configuration              | Local Users                                                              |                                                         |                                    |                      |               |
|-------------------------------------|--------------------------------------------------------------------------|---------------------------------------------------------|------------------------------------|----------------------|---------------|
|                                     |                                                                          |                                                         |                                    |                      |               |
| etwork Security 1 👻                 | Local Users<br>For the device to act as an AAA server to perform local a | authentication, authorization, and accounting, you must | configure user settings on the dev | Users //cs.          | User groups 🕐 |
| Packet Filter                       | 0.0.3                                                                    |                                                         |                                    | Search               | 0 0           |
| Traffic Policy                      | User Name Dec                                                            | within Autoria                                          | ation User Group                   | Service Types        | Action        |
| Access Control                      | 123214124                                                                | system                                                  |                                    |                      | 10.0          |
| Authentication                      | 12345                                                                    | system                                                  |                                    | Portal               | 2 1           |
|                                     | 125580                                                                   | system                                                  |                                    | Portal               | 12 18         |
| 8400                                | 30#914144c20                                                             | system                                                  |                                    |                      | 8.0           |
| User Hanagement                     | 876416474476                                                             | rotten                                                  |                                    | Landovarr            |               |
| Guest Management                    | Total 13 entries, 13 metched Page 1/1.                                   |                                                         |                                    |                      | 14 15 81 81 Q |
|                                     |                                                                          |                                                         |                                    | Access Points Client | s EventLogs   |
|                                     |                                                                          | System Wese Retwork New                                 |                                    | O 3% O 97% O 0% 0    | 0 0 0 A 510 C |
| Vireless Configuration              | Username .                                                               | nortal                                                  |                                    | (1.55 chard)         |               |
| Honitoring                          | >                                                                        |                                                         | 1 <b>*</b>                         |                      |               |
| Wireless Configuration              | Viser name                                                               | portal                                                  |                                    | (1-55 chars)         |               |
| Network Security                    | <ul> <li>Password</li> </ul>                                             |                                                         |                                    | (1-63 chars)         |               |
| Packet Filter                       | Confirm password                                                         |                                                         |                                    |                      |               |
|                                     |                                                                          |                                                         |                                    | (1-63 chars)         |               |
| Traffic Policy                      | description                                                              |                                                         |                                    | (1-127 chars)        |               |
| Access Control                      | 1                                                                        |                                                         |                                    |                      |               |
|                                     | -                                                                        |                                                         |                                    | (t)                  |               |
| Authentication                      | Authorization user group 📍                                               | Select                                                  |                                    |                      |               |
| RV00                                | Service types                                                            | ADVPN KE IPoE LAN acces                                 | Server                             | vice-type=portal     |               |
| 10 1 10 10                          | Max concurrent logins                                                    |                                                         |                                    |                      |               |
|                                     |                                                                          |                                                         |                                    | (1-1024)             |               |
| User Management                     |                                                                          |                                                         |                                    |                      |               |
| User Management                     | Authorization attributes                                                 | <ul> <li>Authorization ACL</li> </ul>                   |                                    |                      |               |
| User Management<br>Guest Management | Authorization attributes                                                 | Authorization ACL                                       |                                    | <b>+</b> (2000-4999) |               |
| User Management<br>Guest Management | Authorization attributes                                                 | Authorization ACL                                       |                                    | <ul><li></li></ul>   |               |

The redirect page is a Chinese page by default. If you want to use an English page, please import the attachment file defaultfile\_en.zip.

附件下载: defaultfile\_en.zip WEB portal.pdf